## <u>คู่มือการเข้าระบบประเมินการเรียนการสอน</u>

## 1. เข้า WEB ของทางคณะ <u>www.arch.rmutp.ac.th</u>

## เลือก ระบบสารสนเทศ > ระบบสารสนเทศนักศึกษา > ระบบประเมินการเรียนการสอน

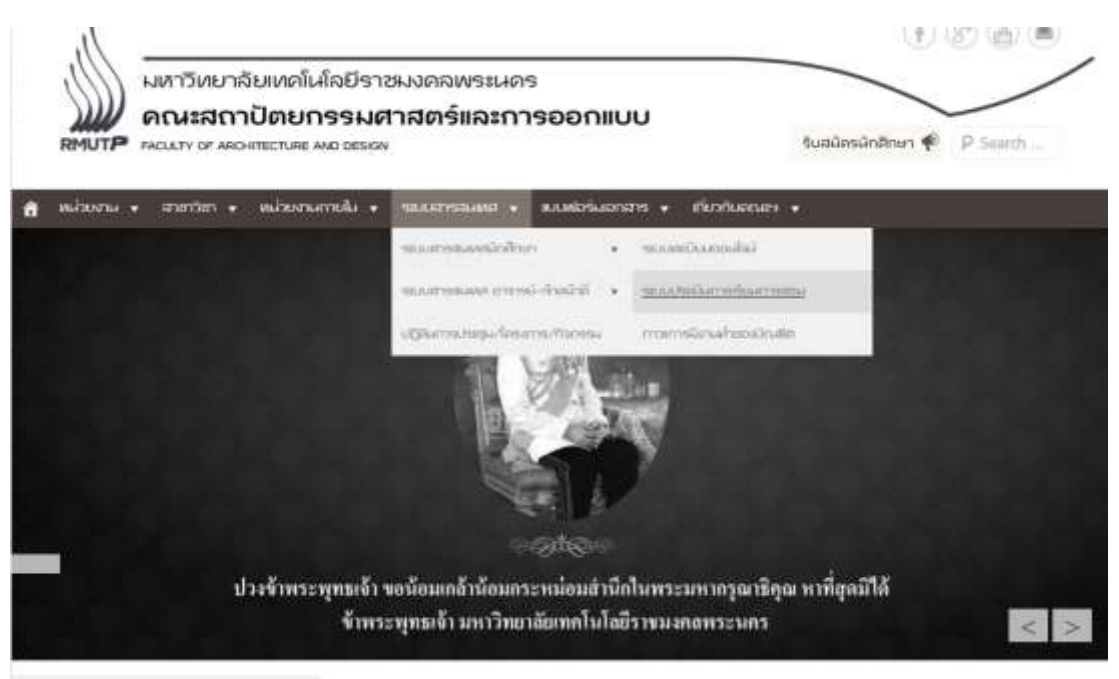

2. เลือกเข้าสู่ระบบเพื่อเข้าสู่หน้าจอดังภาพที่ 2 ใส่ รหัสประจำตัวและรหัสผ่าน

| มหาวิทยาลัย<br>ราชมงดร<br>สามสะคุณออ                 | เทคโนโลยี<br>DIVISะนกร<br>A และพระยาก of Technology Tarka Navgoy                                                                                                    |
|------------------------------------------------------|----------------------------------------------------------------------------------------------------|
| มหารคลิก<br>เหร้ารรัมปด<br>สัมราสิตสามสามร์แปลที่ยนา |                                                                                                    |
|                                                      | มาาม เราะสมาน                                                                                                    |
|                                                      | กรุณาป้อมรทัสประจำถ้วมดี. และรทัสประจำถ้วมดี. และรทัสผ่านไห้ถูกต้อง<br>* รหัสประจำสังหรับก็ศึกษาใหญาเข้าสู่ระบบจะเป็น XXXXXXXXX/X(มีสือหน้าหลักสุดห้าย) *<br>* รหัสผ่านนักดีกมาใส้รี่ชัทเป็น "เอขที่บ้อรประจำล้วประชาชม(ไม่ใส่ชื่อ)" ตั้งแต่วันที่ 11 กรกฎาคม 2556 แต้ว<br>สำหรับนักดีกมาให้ใช้หมายใน 2557 ใช้หนัสว่านเป็น "เอขที่บ้อรประจำล้วประชาชม(ไม่ใส่ชื่อ)" หรือ "รหัสประจำล้วนักดีกษา(มีชื่อหน้า<br>หลักสุดห้าย)" ** มีปัญหาการให้งานกรณาติดต่อโบวัยและเวลารรษการใต้ที่<br>โทร. 02-665-3777, 02-281-9877, 02-282-9009-15 ต่อ 6302-6309, 6105, 6409<br>Email: plyoros.t@rmutp.ac.th, chayakorn.p@rmutp.ac.th, khanate.j@rmutp.ac.th<br>กรุณาป้อนรหัสประจำตัวมศ. และรหัส ผ่านไห้ถูกต้อง |
|                                                      | to top of page •<br>Vision Net Co.Ltd. ( ma. ( nmt. ) Facebook (                                                                                                    |

## เลือกหัวข้อ "ประเมินผู้สอน"

| มหาวิทยาลี                 | ยเทคโนโลยี<br>ญพระนคร ระบบบริการการศึกษา                                                                     |
|----------------------------|----------------------------------------------------------------------------------------------------|
| 125950901045-1 unmilith in |                                                                                                    |
| ແກງແລ້ກ                    |                                                                                                    |
| นกรายสาย                   | ยนคคอมรบเขาสระบบบรการการศึกษา                                                                                |
| เปลี่มหากอิสตาก            | ประกาศเรือง                                                                                                  |
| ระเมือนประวัติ             | 1. กามวอมกรดสามรับมอลิกษา(ดามที่สุด)                                                                         |
| พลการลงพรเมียง             | (อายาสมทรเมียนฯ ได้พัฒนาโปรแกรมดำนวณเกรดส่วงหน้า ที่ตาดว่านักตักษาจะได้วับ เพื่อป่วยให้นักสักษาสะดวกในการดาด |
| ดารางเรียน/สอน             | iterative insulational insulation Subjects 1 million 1000                                                    |
| สารระดำได้ร่าย/พุศ         | The same restrict and same that the same (ULTITE) is 1 million \$225                                         |
| ผลกราสัยษา                 |                                                                                                    |
| ประเมินผู้สอน              |                                                                                                    |
| ประเมินหน่ามศาห            |                                                                                                    |
| ดารรอบรบ                   |                                                                                                    |
| เสียงคราร์ลง               |                                                                                                    |
| พะเมื่อพรวมนี้ล            |                                                                                                    |
| แขะและวามส์ละเห็น          |                                                                                                    |
| สปลัการเล่าใช้ระบน         |                                                                                                    |
| VisioniNer                 | to top of page                                                                                               |
|                            | Vision Net Co.Ltd.   mms.   Facebook                                                                         |

4. เลือกรายวิชาเพื่อทำการประเมินจนครบทุกรายวิชา

| 1 125950901045 T Millio | ดีสร เอาราช                                 |                                                                                                    |    |     |        | 200 | - 7 |  |  |  |  |
|-------------------------|---------------------------------------------|----------------------------------------------------------------------------------------------------|----|-----|--------|-----|-----|--|--|--|--|
| យារូចរើក                | มายอ                                        | นายอดิศร เดชราช                                                                                                    |    |     |        |     |     |  |  |  |  |
| กล่อสุดกามรถ            | การป                                        | การประเมินการสอนของอาจารยุโดยนักศึกษา                                                                                                    |    |     |        |     |     |  |  |  |  |
|                         | ขุดปร<br>รายวิ:<br>อาจา<br>วัตถุบ<br>ดำนึ่ง | ขุดประเมินอาจารย์ รายวิชาพฤษฎีและปฏิบัติ ประเมิง 01 พ.ย. 2559 ถึง 19 ธ.ค. 2559<br>รายวิชา : 09111104-55 : เทคนิคการวาดเส้น (Drawing Techniques) 3 (1-4-4)<br>อาจารย์ : อาจารย์ ยุวสิ พระวราพงศ์<br>วัตถุประสงค์ :<br>ดำนั้นจง : |    |     |        |     |     |  |  |  |  |
|                         | หม่าย<br>ระดับ/<br>5 : ดีบ                  | เหตุ <sup>#</sup> คือ บังดับให้ประเมิน<br>การประเมิน<br>าก 4 : ดี 3 : บ้านกตาง 2 : น่อย 1 : น่อยบาก                                                                                                    |    |     |        |     |     |  |  |  |  |
|                         | มักศึก                                      | ษาประเมินอาจารย์ รายหฤษฎี                                                                                                    |    |     |        |     |     |  |  |  |  |
|                         | สำคับ                                       | สำภาม                                                                                                    | 5  | 4   | 3      | 2   | 1   |  |  |  |  |
|                         | *1                                          | ผู้สอบแจ้งวัดกุประสงค์และเนื้อหารายวิชาตามประมวดการสอบชัดเจน                                                                                                    | 0  | .0  | 0      | 0.  | - 0 |  |  |  |  |
|                         | *2                                          | ผู้สอนแจ่งเกณฑ์และวิธีประเมินผลล่วงหน้าขัดเจน                                                                                                    | 0  | -0  | - 0 -  | 0   | -0  |  |  |  |  |
|                         | 13                                          | ผู้สอบเข้าสองและเล็กสอบครงดามเวลาที่กำหนด                                                                                                    | 0  | 0   | . 69 ( | -10 | - 0 |  |  |  |  |
|                         | *4                                          | ผู้สอบสอบเนื้อหาครบถ้วนและสอดคล้องดามประมวลการสอบ                                                                                                    | 0  | - 0 | - 0    | .0  | . 0 |  |  |  |  |
|                         | •5                                          | ผู้สอบมีการแค้ขมการสอน ตั้งไจ กระคือรือรับไบการสอบ และเต็มไจตอบ<br>สำการของผู้เรือน                                                                                                    | 0  | 0   | 0      | 0   | -0  |  |  |  |  |
|                         | *6                                          | ผู้สอนนอบหนายงาน ดรวจงานและวิเคราะหรือารณ์งานที่มอบหนาย                                                                                                    | 10 | 0   | 10     | 10  | 0   |  |  |  |  |
|                         | •7                                          | ผู้สอนให้ป้อมูลและแนะปาแหล่งคันคว่าหาความรู้ เพื่อให้ผู้เรียนศึกษา<br>หาศวามรู้ได้ด้วยผนเอง                                                                                                    | 0  | 0   | 0      | 0   | 0   |  |  |  |  |
|                         | *8                                          | ผู้สอนสร้างบรรยากาศใบขั้นเรียบที่มีความอบอุ่น ส่งเสริมให้นักศึกษาคิด<br>วิเคราะห์และทำงานร่วมกัน                                                                                                    | Ū. | 0   |        | 0   | 0   |  |  |  |  |
|                         | *9                                          | ຜູ້ສວນເນື້ອໂລກາສໃຫ້ຜູ້ເງັນນນັກການ ແລະວັນໜຶ່ນອວານອິດເທັ້ນ ຮ່ວວິຈາວໜ້ນວຍອູ່<br>ເງັບບອຍ່ານເປັນກອານ                                                                                                    | 0  | 0   | 0      | 0   | 0   |  |  |  |  |
|                         | *10                                         | ผู้สอนไปนวัดกรรม สื่อการตอนอย่างเหมาะสมและสอดคล่องกับเนื้อหาวิชา                                                                                                    | 0  | 0   | .0.    | 0   | 0   |  |  |  |  |
|                         | *11                                         | ผู้สอนเปิดโอกาสให้นักศึกษาเข่าพบและขอสาปรีกษานอกขั้นเรียน                                                                                                    |    | 0   | - 65   |     | 0   |  |  |  |  |
|                         | •12                                         | ผู้สอนมีการสื่อสารกับผู้เรียนอย่างทั่วถึง เช่น การให้สายหา การหังศากาม<br>การเคลื่อนที่                                                                                                    | 0  | 0   | 0      | 0   | 0   |  |  |  |  |
|                         | *13                                         | ผู้สอนประเมินผลการเรียนสอดคล่องกับเนื้อหาตามประมวลการสอน                                                                                                    |    | 0   | 0      |     | 0   |  |  |  |  |